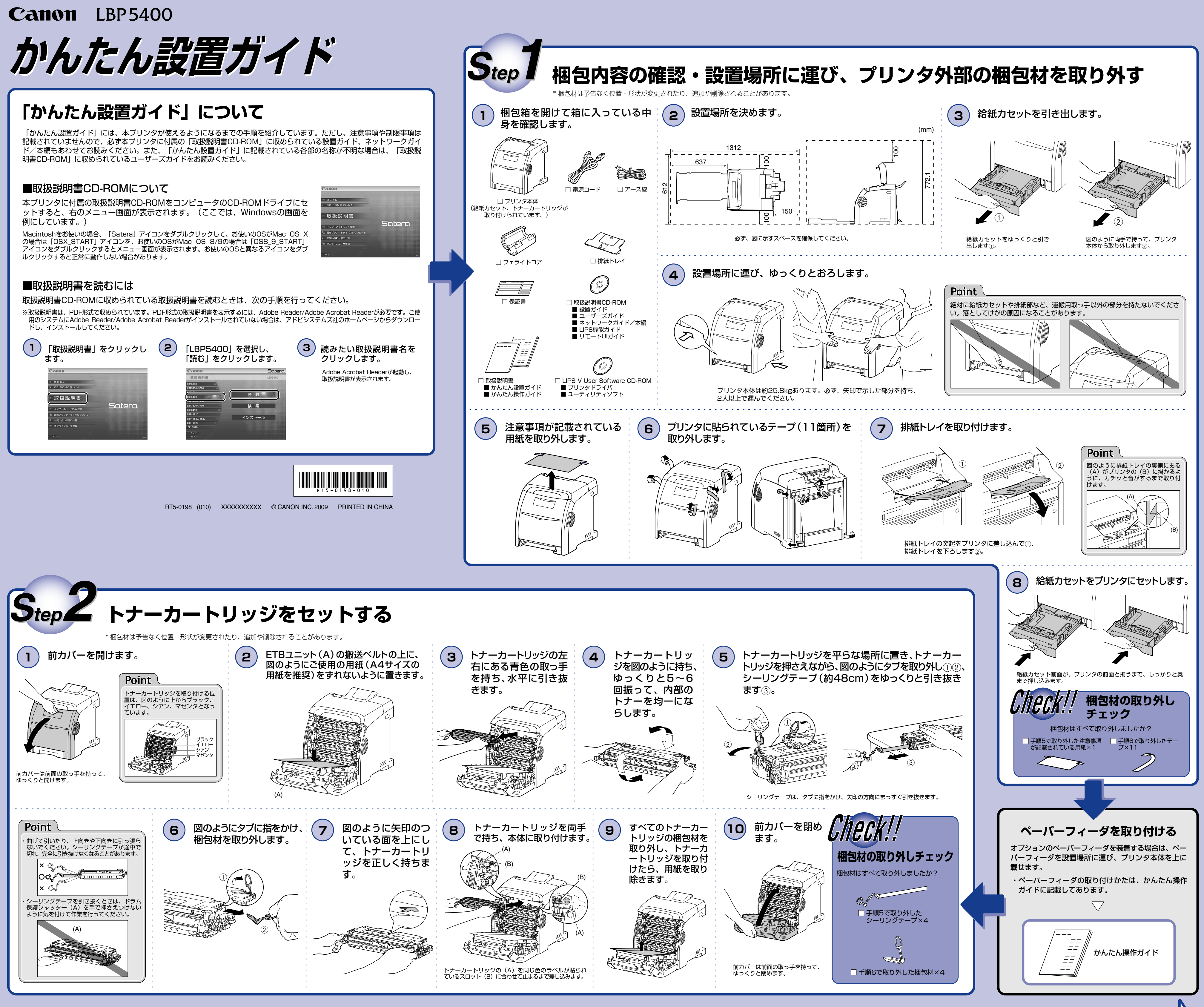

ウラ面へ

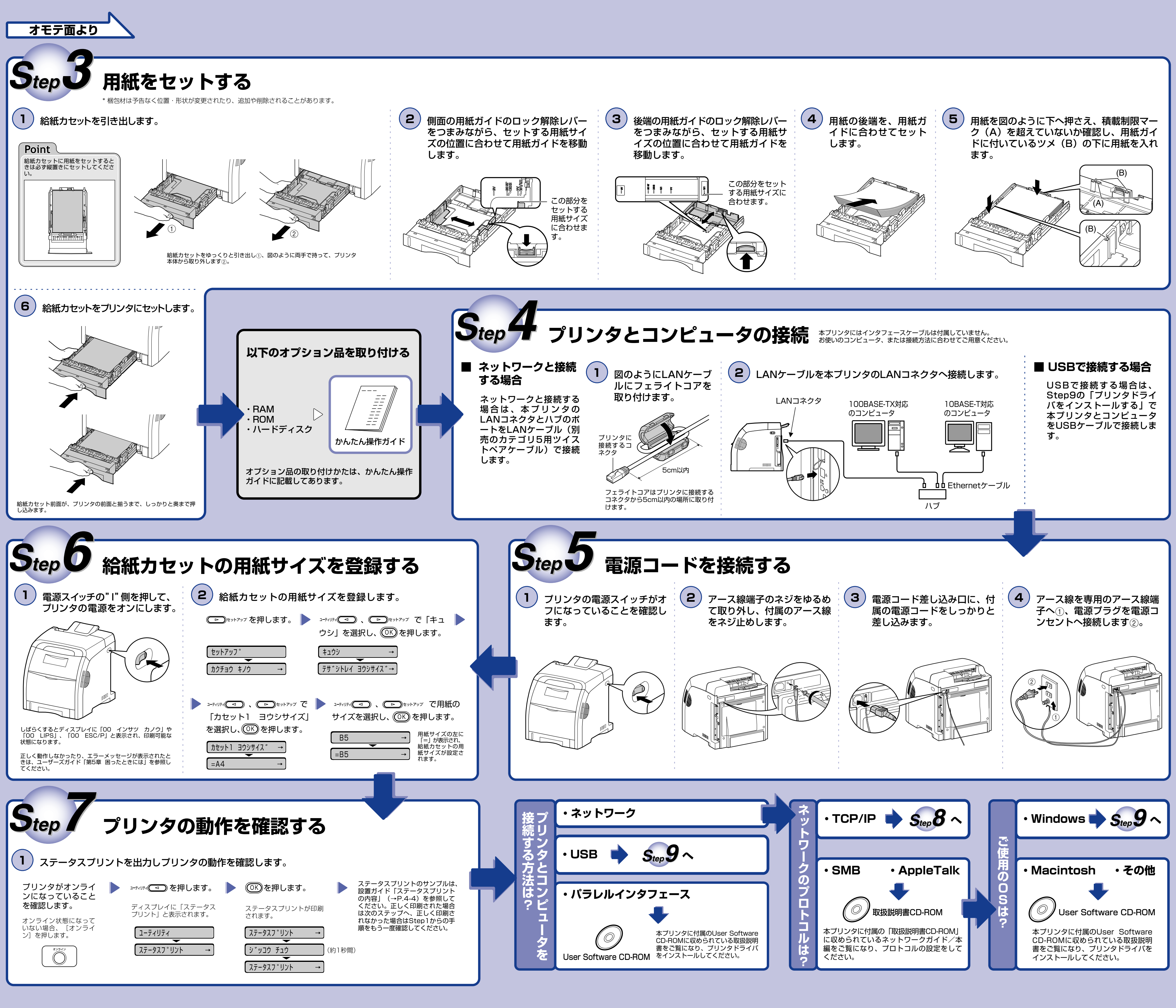